## Anleitung TeamSL Mannschaften

Login mit Vereinszugang (nicht ve... sondern nur die Nummer)

| Mit dem Login erkennt de                             | er Anwender die <u>Nutzungsbedingungen</u> für Te                                           | eamSL an. Ohne                          |
|------------------------------------------------------|---------------------------------------------------------------------------------------------|-----------------------------------------|
| Login erhält der Anwende                             | r ggf. Zugriff auf personenbezogene Daten.                                                  | Die Nutzung der                         |
| Anwendung ist nur im Raf<br>wird ausdrücklich darauf | hmen der bestimmungsgemalsen Aufgabenerfu<br>hingewiesen, dass es aufgrund des § 5 BDS      | ullung erlaubt. Es<br>SG untersagt ist, |
| personenbezogene Daten<br>Anwenders bleibt auch im   | unbefugt zu verarbeiten oder zu nutzen. Die<br>Falle einer Beendigung der Tätigkeit im Verb | Verpflichtung des                       |
| über die er die Zugangs                              | sberechtigung erhalten hat, bestehen. Verst                                                 | töße gegen das                          |
| Datengeheimnis können n<br>werden.                   | ach § 44 BDSG und ggf. nach anderen Vor                                                     | rschriften bestraft                     |
| Benutzername                                         | 231318                                                                                      |                                         |
| Passwort                                             |                                                                                             |                                         |
|                                                      |                                                                                             |                                         |

### Mannschaft anlegen

Bevor eine Mannschaft am Spielbetrieb teilnehmen kann, muss sie in TeamSL angelegt sein. Neu ist eine Mannschat dann, wenn sie in ihrer Altersklasse und/oder mit ihrer Ordnungszahl bisher nicht am Spielbetrieb teilgenommen hat.

Über den Reiter "Spielbetrieb"  $\rightarrow$  "Mannschaften" kommt man zur Mannschaftsliste des Vereins.

| AKTU                        | IELL AST TEAMS       | DBB LIGEN BREITENSPORT JUGEND + SCHULE SHOP                                                                                                   |
|-----------------------------|----------------------|----------------------------------------------------------------------------------------------------|
| HOME                        | SPIELBETRIEB KONTAKT | HALLEN VERWALTUNG SCHIEDSRICHTER ZUGANGSDATEN                                                                                                 |
|                             | Spieler              |                                                                                                    |
|                             | Mannschaften         | В                                                                                                    |
|                             | Mannschaftsmeldungen | VERWALTUNG                                                                                                    |
| erfolgt die                 | Ergebnismeldung      | velse über TeamSL auf der zentralen Online-Datenbank.                                                                                         |
| nit der Ken                 | Widgets              | <sup>-</sup> bzw. als DBB-GS möglich.                                                                                                    |
| tene Aktion<br>-, Trainer-L | Reports              | Verein und/oder der DBB-Geschäftsstelle ausgeführt werden darf. Das endgültige Drucken von Teilnehm<br>leibt der Geschäftsstelle vorbehalten. |
| antwortliche                | Archiv               | eine einfache Funktion "Vorab-Drucken" für Teilnehmerausweise (später auch Lizenzen etc).                                                     |

Hier wird jede Mannschaft aufgeführt, die jemals angelegt war. Die Mannschaften, die einer Liga zugeordnet sind (egal ob für die kommende oder die abgelaufene Saison), werden in der letzten Spalte mit einem "L" gekennzeichnet. Alle Mannschaften in dieser Liste können einer Liga zugeordnet werden und müssen nicht neu angelegt werden.

| Logout | Support                                            |              |              |          | Benutzername: 231318    |
|--------|----------------------------------------------------|--------------|--------------|----------|-------------------------|
| Mann   | schaftsliste für Verein Post SV Nürnberg (0231318) |              |              |          |                         |
| Status | alle 🗸                                             |              |              |          | Sortierung zurücksetzen |
|        | ♦ Mannschaftsname                                  | Ordnungszahl | Altersklasse | ▲ m/w    | Bearbeiten              |
|        | Post SV Nürnberg                                   | 1            | Senioren     | männlich | 🛛 🛠 🗋 🚺                 |
|        | Post SV Nürnberg 1                                 | 1            | U18          | männlich | 2 🛠 🗋 T                 |
|        | Post SV Nürnberg 1                                 | 1            | U16          | männlich | 🛛 🛠 🗋 🗍                 |
|        | Post SV Nürnberg 1                                 | 1            | U14          | männlich | 2 🛠 🗋 🗍                 |
|        | Post SV Nürnberg (zuletzt: 2010/11)                | 1            | Ü35          | männlich | 2 X 🗍                   |
|        | Post SV Nürnberg (zuletzt: 2015/16)                | 1            | U20          | männlich | 🗹 🕉 🖥                   |

Zum Anlegen einer neuen Mannschaft auf den Button unterhalb der Liste klicken "Neue Mannschaft anlegen".

|       | Grundschule 8 (zuletzt: 2017/18)                      | 14 | U12       | mix   | 🖉 🕉 🖥                          |
|-------|-------------------------------------------------------|----|-----------|-------|--------------------------------|
|       | Grundschule 9 (zuletzt: 2017/18)                      | 15 | U12       | mix   | 2 🕉 T                          |
| 4     | Mannschaft löschen                                    | ·  |           |       |                                |
|       |                                                       |    |           | Seite | e 1 / 1 (97 Treffer insgesamt) |
|       |                                                       |    |           |       |                                |
|       | Neue Mannschaft anlegen                               |    | alle Spie | ler   |                                |
| Toame | I Junuar Moreion 10 70 1 7012cd3   Toam SI Mowelottor |    |           |       | 2001 Ligon online              |

In der folgenden Übersicht bitte die Mannschaftsdaten eintragen.

**Ordnungszahl, Altersklasse** und **Geschlecht** können aus einem Dropdown ausgewählt werden. Die Ordnungszahl muss in der Reihenfolge sein. Es kann keine Ziffer übersprungen werden.

Der **Mannschaftsname** muss nicht unbedingt angepasst werden, das kann der Verband im Nachhinein ändern, sodass er einheitlich ist.

Der **Kurzname** wird in der Kreuztabelle zur Darstellung der Mannschaft verwendet. Es stehen 5 Zeichen zur Verfügung.

Falls vorhanden, Standardhalle für neue Spielpläne auswählen.

| Neue Mannschaft                      | t anlegen                   |
|--------------------------------------|-----------------------------|
| Mannschaftsdate                      | Mannschaftsverantwortlicher |
| Verein                               | Post SV Nürnberg            |
| Ordnungszahl                         | bitte wählen 🗸              |
| Altersklasse                         | bitte wählen V              |
| Geschlecht                           | bitte wählen 🗸              |
| Mannschaftsname                      | Post SV Nürnberg            |
| Kurzname                             |                             |
| Exportname                           |                             |
| Videotextname                        |                             |
| Spielhemd (Heim)                     |                             |
| Spielhose (Heim)                     |                             |
| Spielhemd<br>(Auswärts)              |                             |
| Spielhose<br>(Auswärts)              |                             |
| Standardhalle für<br>neue Spielpläne | bitte wählen V              |
|                                      | Übernehmen Zurück           |

Außerdem im zweiten Reiter den Mannschaftsverantwortlichen eintragen falls bereits vorhanden.

| Neue Mannschaft anlegen                                                           |                                                                                      |
|-----------------------------------------------------------------------------------|--------------------------------------------------------------------------------------|
| Mannschaftsdaten Mannschaftsveran                                                 | twortlicher                                                                          |
| Mannschaftsverantwortlicher<br>Name:<br>Straße:<br>Postleitzahl / Ort:<br>E-Mail: | Person zuweisen<br>Tel. geschäftlich:<br>Tel. privat:<br>Fax. privat:<br>Tel. mobil: |
| Übernehmen                                                                        | Zurück                                                                               |

Ein Klick auf "Übernehmen" speichert die Daten und legt die Mannschaft neue an.

### Die Felder zum Bearbeiten (Mannschafsliste)

In der Mannschaftsliste können Mannschaften auch nachträglich bearbeitet werden.

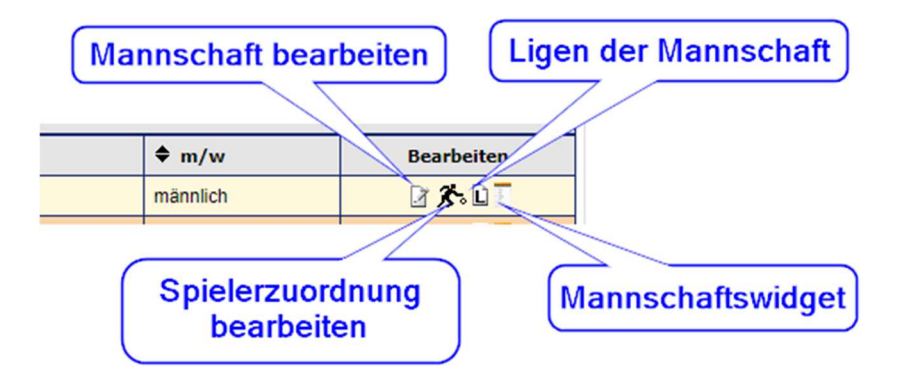

Mannschaft bearbeiten – hier können die Trikots, die Spielhalle und der Mannschaftsverantwortliche bearbeitet werden

**Spielerzuordnung bearbeiten** – Hier müssen die gemeldeten Spieler\*innen der Mannschaft zugeordnet werden. Außerdem findet sich hier der "Drucken"-Button um die Spielerliste zu erstellen.

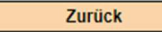

Spieler hinzufügen

Drucken

Excel-Export

Ligen der Mannschaft – Hier findet sich eine Übersicht aller Ligen, in denen die Mannschaft spielt.

**Mannschaftswidget** – Hier kann das feature zur Anzeige des Spielplans und der Ergebnisse bearbeitet werden. Dieses kann dann in die eigene Homepage eingebaut werden.

### Mannschaft melden

# Die Bearbeitung der Mannschaften in TeamSL ersetzt nicht das Online-Formular, welches zur Meldung ausgefüllt werden muss!

Über den Reiter "Spielbetrieb"  $\rightarrow$  "Mannschaften" kommt man zur Mannschaftsliste des Vereins.

| AKTU                      | IELL AST TEAM        | S DBB LIGEN BREITENSPORT JUGEND + SCHULE SHOP                                                                                                    |
|---------------------------|----------------------|----------------------------------------------------------------------------------------------------|
| HOME                      | SPIELBETRIEB KONTAKT | HALLEN VERWALTUNG SCHIEDSRICHTER ZUGANGSDATEN                                                                                                    |
|                           | Spieler              | Bandaaraa                                                                                                    |
|                           | Mannschaften         | Benuizerne                                                                                                    |
|                           | Mannschaftsmeldungen | VERWALTUNG                                                                                                    |
| erfolgt die               | Ergebnismeldung      | reise über TeamSL auf der zentralen Online-Datenbank.                                                                                                 |
| it der Ken                | Widnets              | bzw. als DBB-GS möglich.                                                                                                    |
| ene Aktioi<br>, Trainer-L | Reports              | Verein und/oder der DBB-Geschäftsstelle ausgeführt werden darf. Das endgültige Drucken von Teilnehmerauswei<br>leibt der Geschäftsstelle vorbehalten. |
| ntwortlich                | Archiv               | eine einfache Funktion "Vorab-Drucken" für Teilnehmerausweise (später auch Lizenzen etc).                                                             |
| tliche mü                 | Sources and a second | , dass einige Online-Aktionen kostenpflichtig sind und eine Berechnung durch den DBB nach sich ziehen (siehe DE                                       |

#### Die Übersicht zeigt die Meldungen der vergangenen und der bevorstehenden Saison.

| Mannschaftsmeldu | ngen - Post : | SV Nürnberg - | 0231318      |          |                                                               |          |                    |
|------------------|---------------|---------------|--------------|----------|---------------------------------------------------------------|----------|--------------------|
| Mannschaftsname  | Ordn.zahl     | ▲ Spielklasse | Altersklasse | ♦ m/w    | ♦ Liganame                                                    | ♦ Liganr | Bearbeiten         |
| Post SV Nürnberg | 1             | Bayernliga    | Senioren     | männlich | Bayernliga Herren Mitte (ByLHM)                               | 20002    | <b>B</b> 2 4 3 3 W |
| Post SV Nürnberg | 1             | Bayernliga    | Senioren     | männlich | (U) Bayernliga Herren Mitte (ByLHM) 20/21 (Vorabliga)         |          | <b>B B B B B</b>   |
| Post SV Nürnberg | 1             | Bayernliga    | Senioren     | weiblich | Bayernliga Nord Damen (ByLND)                                 | 20004    | <b>B</b> 2 4 3 7 1 |
| Post SV Nürnberg | 1             | Bayernliga    | Senioren     | weiblich | (U) Bayernliga Nord Damen (ByLND) 20/21 (Vorabliga)           |          | <b>B</b> 203 7 W   |
| Post SV Nürnberg | 1             | Bayernliga    | U16          | männlich | (U) Bayernliga U16 männlich Nord (Vorabliga)                  |          | <b>B</b> 203 7 U   |
| Post SV Nürnberg | 1             | Bayernliga    | U16          | männlich | Bayernliga U16 männlich Nord                                  | 20167    | B 2039 T           |
| Post SV Nürnberg | 1             | Bayernliga    | U16          | weiblich | Bayernliga U16 weiblich Nord                                  | 20163    | <b>B</b> 2037 T    |
| Post SV Nürnberg | 1             | Bayernliga    | U16          | weiblich | (U) Bayernliga U16 weiblich Nord (Vorabliga)                  |          | <b>B</b> 203 7 W   |
| Post SV Nürnberg | 1             | Bayernliga    | U14          | weiblich | (U) Bayernliga U14 weiblich Einteilungsrunde Nord (Vorabliga) |          | <b>B</b> 203 7 T   |
| Post SV Nürnberg | 1             | Bayernliga    | U14          | weiblich | Bayernliga U14 weiblich Nord                                  | 20131    | F 103 7 T          |

Steht (Vorabliga) hinter einer Mannschaft und (U) davor, ist diese Mannschaft einer Liga zur Planung für die kommende Saison zugeordnet. (U) bedeutet unsichtbar

Ab 01.08. (Saisonbeginn) werden die Ligen automatisch umgestellt.

Das kann dieses Jahr anders sein, da aufgrund von Corona der Saisonstart eventuell nach hinten verlegt wird.

### Die Felder zum Bearbeiten (Mannschaftsmeldungen)

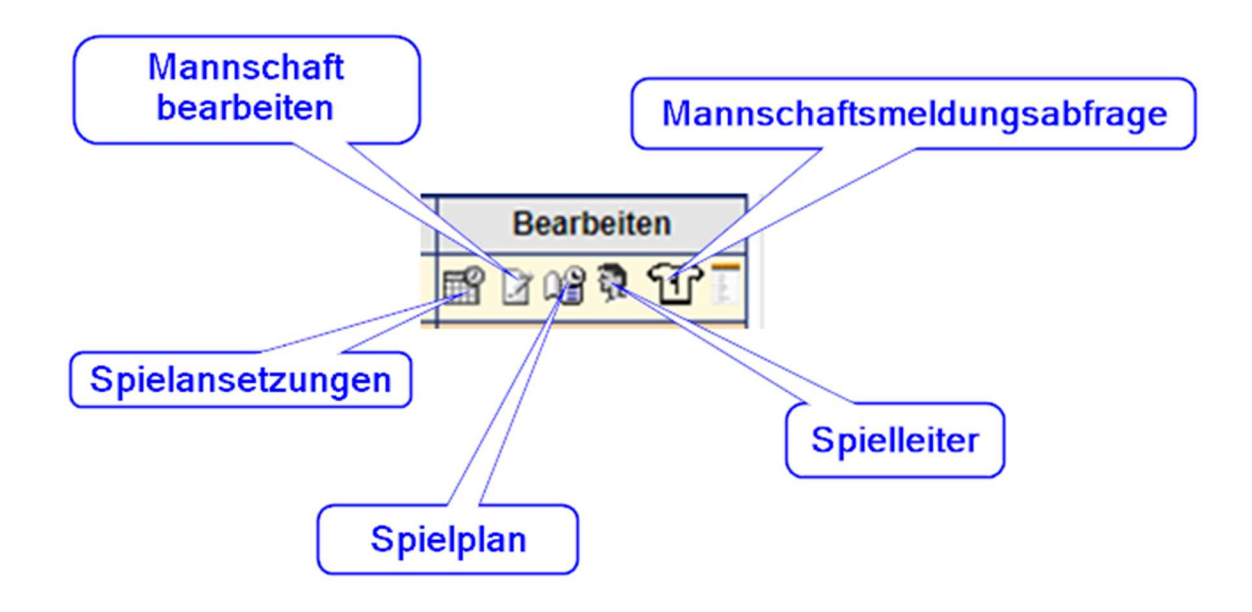

Spielansetzungen – Plan für Schlüsselzahlen ansehen

- Die Schlüsselzahlen geben einen Überblick über die Saison, welche Zahl an welchem Wochenende Heim- oder Auswärtsspiel hat

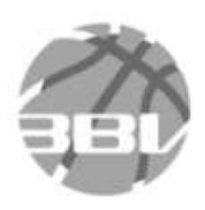

Quelle: http://basketball-bund.net

Spielansetzungen 12er - Plan

| Spielanset | zunge | n (Hinrunde) |            |              |              |      |      |
|------------|-------|--------------|------------|--------------|--------------|------|------|
| Spieltag   | Tag   | Beginn       | Ende       | Heim<br>(SZ) | Gast<br>(SZ) | Heim | Gast |
| 1          | Sa.   | 09.10.2021   | 10.10.2021 | 1            | 11           |      |      |
| 1          | Sa.   | 09.10.2021   | 10.10.2021 | 3            | 8            |      |      |
| 1          | Sa.   | 09.10.2021   | 10.10.2021 | 5            | 6            |      |      |
| 1          | Sa.   | 09.10.2021   | 10.10.2021 | 7            | 4            |      |      |
| 1          | Sa.   | 09.10.2021   | 10.10.2021 | 9            | 2            |      |      |
| 1          | Sa.   | 09,10,2021   | 10,10,2021 | 12           | 10           |      |      |

- Dieser Plan ist zu Beginn noch leer, sobald die Zahlen von den Vereinen auswählt wurden, stehen in den Spalten Heim und Gast jeweils die Namen der Mannschaften

### Mannschaft bearbeiten – Mannschaftsdaten anpassen

- hier werden auch die Schlüsselzahlen gezogen, sobald diese vom Sportreferenten freigegeben wurden

| Außer Konkurrenz:<br>Schlüsselzahl | 14 🗸       |
|------------------------------------|------------|
| Mannschaft zurückgezog             | gen —      |
| Punktabzug                         | 0          |
|                                    | Übernehmen |

- wenn bei "Heimspielwünsche" die Zeiten eingetragen sind bevor der Spielplan generiert wird, werden diese automatisch für jeden Heimspieltag übernommen

**Spielplan** – Spielplan der jeweiligen Mannschaft einsehen, vor dem 01.08. selbst bearbeitbar (nur Heimspiele)

| ogout            | Support   |                    |                             |                  |                             | Ber            | n <mark>utzername:</mark> 2313 |
|------------------|-----------|--------------------|-----------------------------|------------------|-----------------------------|----------------|--------------------------------|
| Spielp           | lan: Ba   | yernliga Herren I  | Mitte (ByLHM) 20/21         |                  |                             |                |                                |
| - alle S         | Spieltage | e - 🗸 🛛 Post SV Nü | irnberg 🗸 - alle Hallen -   | ~                |                             |                |                                |
| ♦ <sub>Nr.</sub> | ♣ SpT     | Datum              | ♦ Heim                      | ♦ Gast           | Spielhalle                  | Schiedsrichter | Bearbeiten                     |
| 20006            | 1         | 19.09.2020 20:00   | Post SV Nürnberg            | TSV Ansbach 2    | Paul-Moor-Schule            |                | Z                              |
| 20014            | 2         | 26.09.2020 19:30   | Green Devils Schrobenhausen | Post SV Nürnberg | Michael-Sommer Mittelschule |                | Z                              |
|                  |           |                    |                             |                  |                             |                |                                |

|             | Bayernliga Herren Mitte (ByLHM) 20/21 |
|-------------|---------------------------------------|
| Spielnummer | 20006                                 |
| Spieltag    | 1                                     |
| Datum       | 19.09.2020 Uhrzeit 20:00              |
| Heim        | Post SV Nürnberg                      |
| Gast        | TSV Ansbach 2                         |
| Spielhalle  | Paul-Moor-Schule (N-PMS) (RL2)        |

Spielleiter – Kontaktdaten des Spielleiters für diese Liga einsehen

Mannschaftsmeldungsabfrage – Zeigt alle Daten der Gegner in dieser Liga inkl. Kontaktdaten